# 飞雪跨境电商 ERP 系统 V1.0

操作说明书

飞雪跨境电商

| 1. 简介                      | 介                                                                                                    | 1             |
|----------------------------|----------------------------------------------------------------------------------------------------|---------------|
| <b>2</b> 主ī                | 页                                                                                                    |               |
| <u>-</u> , <u>.</u> ,<br>2 | 1 登录页                                                                                                    | 1             |
| 2                          | - 並為<br>1 数据总览                                                                                                    | 1             |
| 2.                         | <ol> <li>20 数据概告</li> </ol>                                                                                                    | <u>-</u><br>2 |
|                            | 2.2 <u><u></u><u></u><u></u><u></u><u></u><u></u><u></u><u></u><u></u><u></u><u></u><u></u><u></u><u></u><u></u><u></u><u></u><u></u><u></u></u> | 2<br>כ        |
| <b>2</b> 产品                | 品管理                                                                                                    | ס<br>ב        |
| J. / H                     | 1 沃加产品                                                                                                    | כ             |
| 5.                         | <b>311</b> 商品基本信息                                                                                                    | <br>כ         |
|                            | 3.1.1 尚丽坐平旧志                                                                                                    | ع<br>۱        |
|                            | 3.1.2 计并闭相                                                                                                    | <br>Д         |
|                            | 314 编辑变体                                                                                                    | 5             |
|                            | 315 子变休说明                                                                                                    | 5<br>6        |
|                            | 3.1.6 文案编辑                                                                                                    |               |
| 3                          | <ul><li>2 产品列表</li></ul>                                                                                                    | 7             |
| 3                          | 3 上传产品                                                                                                    |               |
| 3                          | 4 上传日志                                                                                                    | 9             |
| 3                          | 5 更新日志                                                                                                    |               |
| 3                          | 6 删除日志                                                                                                    | 10            |
| 4 订单                       | 1 <sup>6</sup> 理                                                                                                    | 11            |
| 4                          | 1 订单列表                                                                                                    |               |
| 4                          | 2 订单详情                                                                                                    |               |
|                            | 4.2.1 详情简介                                                                                                    |               |
|                            | 4.2.2 修改地址                                                                                                    |               |
| 5.采购                       | 1管理                                                                                                    |               |
| 5.                         | .1 采购列表                                                                                                    |               |
| 5.                         | 2 报关信息                                                                                                    |               |
| 6.仓库                       |                                                                                                    |               |
| 6.                         | 1 订单处理                                                                                                    |               |
| 6.                         | .2 价格查询                                                                                                    | 15            |
| 7.店铺                       | 》(1)1)1)1)1)1)1)1)1)1)1)1)1)1)1)1)1)1)1)                                                                                                    |               |
| 7.                         | .1 添加店铺                                                                                                    |               |
| 7.                         | 2 店铺列表                                                                                                    | 16            |
| 8.财务                       | ,管理                                                                                                    | 16            |
| 8.                         |                                                                                                    | 16            |
| 8.                         | .2 消费日志                                                                                                    | 17            |
| 9. 设置                      | 置                                                                                                    |               |
| 9.                         | .1 系统设置                                                                                                    | 17            |
|                            | 9.1.1 产品编码                                                                                                    | 17            |
| 9.                         | 2 我的设置                                                                                                    |               |
|                            | 9.2.1 基本资料                                                                                                    | 18            |
|                            | 9.2.2 修改密码                                                                                                    | 18            |

# 目录

## 1. 简介

飞雪跨境电商 ERP 拥有完整的操作体系,包含了添加产品、绑定店铺、上传产品、 更新产品、删除产品、接收订单、订单处理、发货、修改身份信息等功能,跨境电商平 台中无论是自发货还是 FBA 都可以使用该系统。

该系统目前仅适用于亚马逊、虾皮、eBay、速卖通、wish 等跨境平台使用,我们 将不断优化,相信在不久的将来将广泛应用于更多,包括国内平台。

### 2. 主页

#### 2.1 登录页

系统采用用户名密码和验证码进行登录。

|           | 飞雪跑         | 诗境ERP           |                     |
|-----------|-------------|-----------------|---------------------|
| Alter 2   | 名 用户名       |                 |                     |
|           | <b>品 密码</b> |                 |                     |
|           | ◎ 图形验证码     | <b>р Т₀h</b> ⊅⊙ | 1.2                 |
|           |             | 登入              |                     |
| U U U U U |             | - 53            | 0-43-6936.94, 78851 |
|           |             |                 |                     |

#### 2.1 数据总览

- 产品数:显示系统中产品的总数
- 今上传:显示当天上传产品的数量
- 销售额:显示该系统中所有订单产生的销售总额
- 总利润:显示该系统中所有订单的总利润
- 利润率:显示该系统中所有订单的利润率【利润÷销售×100%】
- 订单数:显示该系统中订单总数

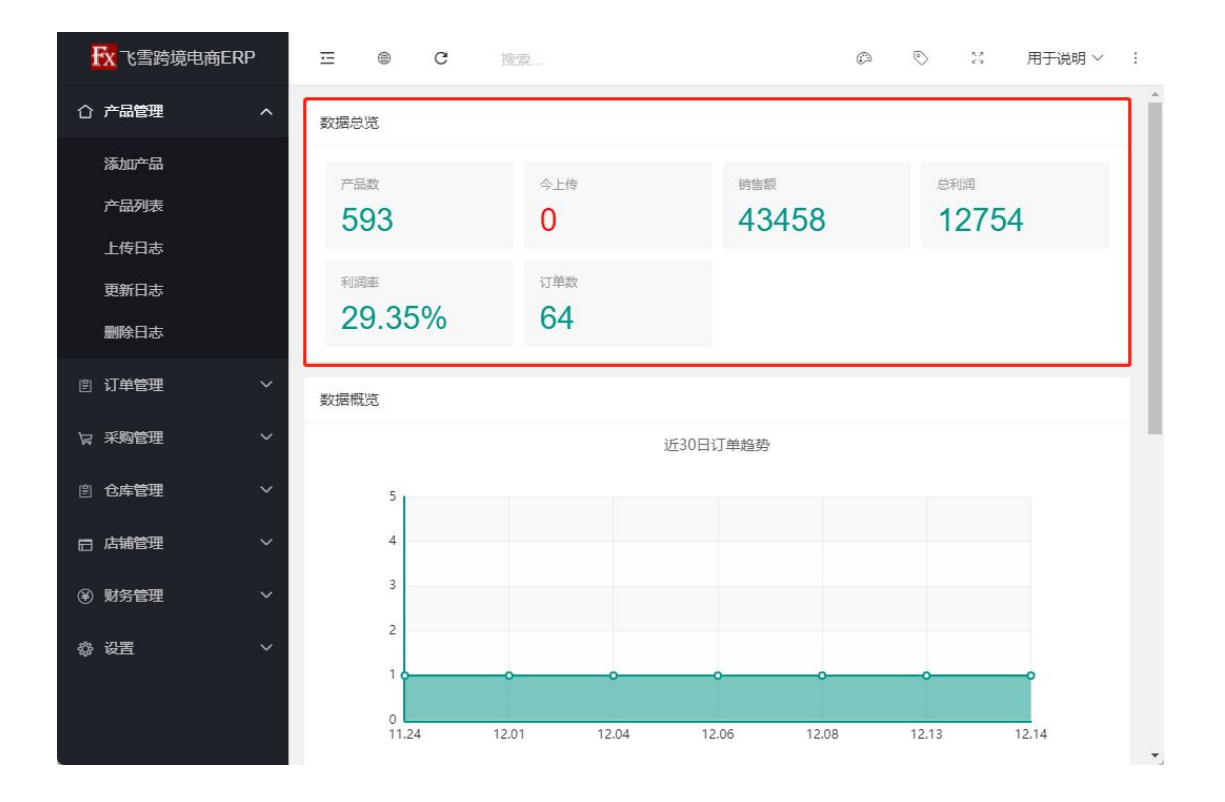

#### 2.2 数据概览

该折线图显示近 30 天内订单的趋势, 横轴为日期, 数轴为订单数量。

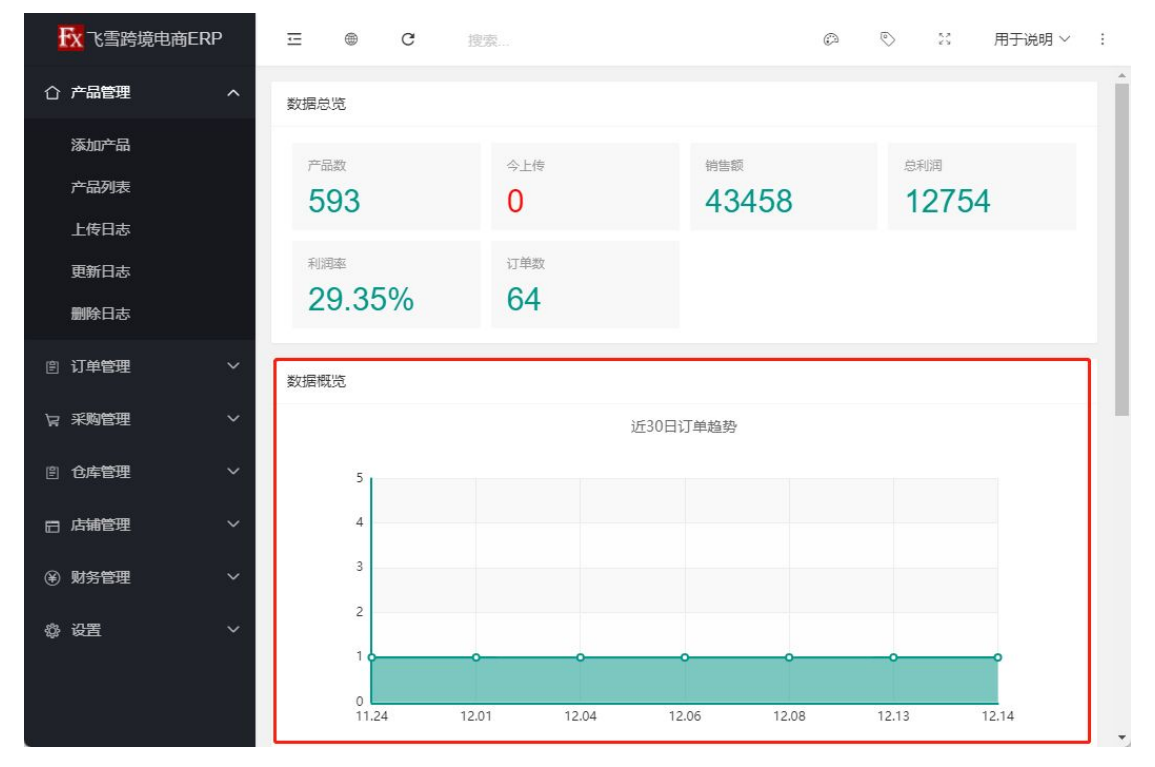

### 2.3 ASIN 排行榜

|      |   | 10000000 |       |                    |       |
|------|---|----------|-------|--------------------|-------|
| 泰加产品 |   | ASIN捐    | F行榜   |                    |       |
| ≃品列表 |   |          | ASIN  | SKU                | 订单量 ♣ |
| 上传日志 |   | 1        | B08X  | 121                | 7     |
| 更新日志 |   | 2        | B08X  | 121 k              | 6     |
| 删除日志 |   | 3        | B08Z  | 122 \$             | 5     |
| 丁单管理 | ~ | 4        | B0916 | 123                | 3     |
| 彩砌管理 | ~ | 5        | B08XC | 121 ss             | 3     |
|      |   | 6        | B08XY | 121                | 2     |
| 全库管理 | ~ | 7        | B09HI | fxo6 iclusief logo | 2     |
| 出销管理 | ~ | 8        | B08YI | 122 LSCoupe        | 2     |
| 财务管理 | ~ | 9        | B08X  | 121 3              | 2     |
|      |   | 10       | B08Y  | 122 ver            | 1     |

该栏显示所有订单的 ASIN(SKU) 排行

3. 产品管理

#### 3.1 添加产品

#### 3.1.1 商品基本信息

点击添加产品,选择商品来源、产品编码(EAN或UPC)、本地分类、材料成 分并输入来源地址。选择是否带有特殊属性,比如带电。填写成本价、运费、重量 和长宽高。

| <b>社</b> 飞雪跨境电商ERP | <b>⊡</b> ●  | C 搜索       |          | ©      |   | 用于说明 ~ | : |
|--------------------|-------------|------------|----------|--------|---|--------|---|
| ☆ 产品管理 へ           | 主页 / 产品管理 / | 添加产品       |          |        |   |        | * |
| 添加产品               |             |            |          |        |   |        |   |
| 产品列表               | 商品基本信息      |            |          |        |   |        |   |
| 上传日志               | 商品来源        | 商品来源       | ▼ 产品编码   | EAN    | v |        |   |
| 更新日志               | SKU         | fxv9xvkM0y | 本地分类     | 本地分类   | T |        |   |
| 删除日志               |             |            |          |        |   |        |   |
| ② 订单管理 ~           | 来源地址        | 来源地址       |          |        |   |        |   |
| マ 采购管理 く           | 材料成分        | 材料成分       | <b>•</b> |        |   |        |   |
| 自 仓库管理 ~           | 特殊属性        | 带电    带磁   | 刀具 粉末    | 液体     |   |        |   |
| 日 店铺管理 🛛 🗸 🗸       | 商品价格计算      |            |          |        |   |        |   |
| ④ 财务管理 ~           | 成本价         | 成本价 (¥)    | 运费       | 运费 (¥) |   |        |   |
|                    | 重量          | 重量 (g)     |          |        |   |        |   |
|                    | *           | 1          | 贲        | 1      |   |        |   |
|                    | 言           | 1          |          |        |   |        |   |
|                    | [H]         |            |          |        |   |        |   |
|                    |             |            | 确定 草稿    |        |   |        |   |
| 6                  |             |            |          |        |   |        |   |

### 3.1.2 计算价格

点击计算价格后将出现价格表,显示对应的国家售卖价格,如果价格有出入,可以自行调整价格。

| ) 产品管理 | ^ | 室 4         |       |                                      |          |           |
|--------|---|-------------|-------|--------------------------------------|----------|-----------|
| 添加产品   |   | E I         |       |                                      |          |           |
| 产品列表   |   | 计算价格        |       |                                      |          |           |
| 上传日志   |   | 国家          | 运费(¥) | 外币售价(?)                              | 最终售价(外币) | 利润(¥)     |
| 更新日志   |   | 加拿大         | 20    | 55.56 (CAD)                          | 55.56    | 120(0.5%) |
| 删除日志   |   | 美国          | 20    | 41.42 (USD)                          | 41.42    | 120(0.5%) |
| 订单管理   | ~ | 000.0004.85 |       | 12967-9453 (Sonake P. Storga 976 - 1 |          |           |
| 采购管理   | ~ | 墨西哥         | 20    | 935.63 (MXN)                         | 935.63   | 120(0.5%) |
| 〕仓库管理  | ~ | 日本          | 20    | 3847.46 (JPY)                        | 3847.46  | 120(0.5%) |
| 」店铺管理  | ~ | 澳大利亚        | 20    | 61.92 (AUD)                          | 61.92    | 120(0.5%) |
| ) 财务管理 | ~ | 意大利         | 20    | 40.09 (EUR)                          | 40.09    | 120(0.5%) |
| 设置     | ~ | 英国          | 20    | 34.04 (GBP)                          | 34.04    | 120(0.5%) |
|        |   | 法国          | 20    | 40.09 (EUR)                          | 40.09    | 120(0.5%) |
|        |   | 西班牙         | 20    | 40.09 (EUR)                          | 40.09    | 120(0.5%) |

3.1.3 上传图片

调整好价格后添加产品图片,该部分需上传 1-9 张图片(上传到亚马逊之后为 父体图片,不影响子变体)。图片可以左右移动顺序。

商品图片

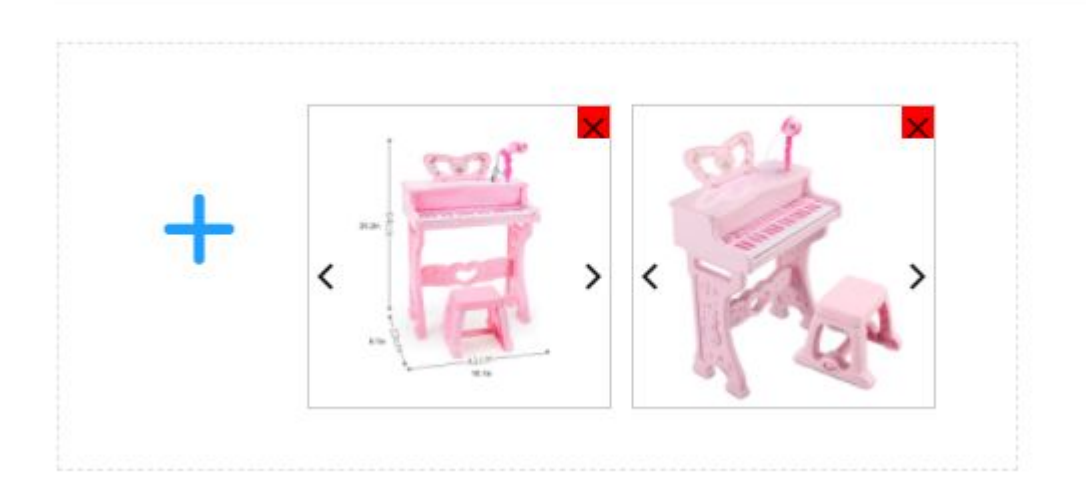

也可以鼠标悬浮查看大图。

| 产品列表    | 商品图片 |         |      |    |
|---------|------|---------|------|----|
| 上传日志    |      |         |      |    |
|         |      |         |      |    |
| Store C | 50   | 加价(人民币) | 库存   | 图片 |
| (* a)   |      | 意大利文    | 西班牙文 | 中文 |

#### 3.1.4 编辑变体

单变体可以点击编辑变体自由添加,组合变体尽量先选择尺寸,然后点击+再选择颜色进行组合,否则容易上传失败。也可以点击添加尺寸和添加颜色动态的添加多个尺寸颜色,中间用;隔开。

|         |                  | 编辑变体                                                                                                    | × |
|---------|------------------|----------------------------------------------------------------------------------------------------|---|
| 商品变体    |                  | R寸 XS-XS S-S M-M L-L<br>XL-XL 2XL-2XL 3XL-3XL<br>4XL-4XL ダ 5XL-5XL 添加尺寸                                                          |   |
| 编辑变体    | 写点什么吧<br>XL; XXL | × - Black 存色 - Brown 黄铜 - Brass<br>色 - Dark blue 友 - Gray 绿 - Green<br>Sold 米白色 - Creamy-white<br>Drange 粉红 - Pink 紫 - Pumle     |   |
| 标题 英文 法 | Ż                | Silver     白 - White     黄 - Yellow       确定     取消     - Beige     透明 - Transparent       肉色 - Flesh     蓝色 - Blue     红色 - Red |   |
| 标题翻译    |                  |                                                                                                    | - |
| 已输入0个字符 |                  | 确定 取消                                                                                                    |   |

点击确定后会生成所有变体列表。

| 商品变体      |    |         |    |    |         |
|-----------|----|---------|----|----|---------|
| 编辑变体      |    |         |    |    |         |
| 组合        | 颜色 | 加价(人民币) | 库存 | 图片 | 操作      |
| 5XL-Black |    | 0       | 30 | +  | 删除 克隆图片 |
| 5XL-Brown |    | 0       | 30 | +  | 删除 克隆图片 |
| 4XL-Black |    | 0       | 30 | +  | 删除 克隆图片 |
| 4XL-Brown |    | 0       | 30 | +  | 删除 克隆图片 |

#### 3.1.5 子变体说明

子变体如果要加价,需自行计算好价格并填入,上传时将自动转化成各国币种; 库存默认 30,也可根据需求手动更改;子变体图片需要认真填入,上传后将会展 示在产品上。操作中删除可以删除单个变体,克隆图片会将当前点击的颜色图片直 接复制到下面相同颜色的变体中。

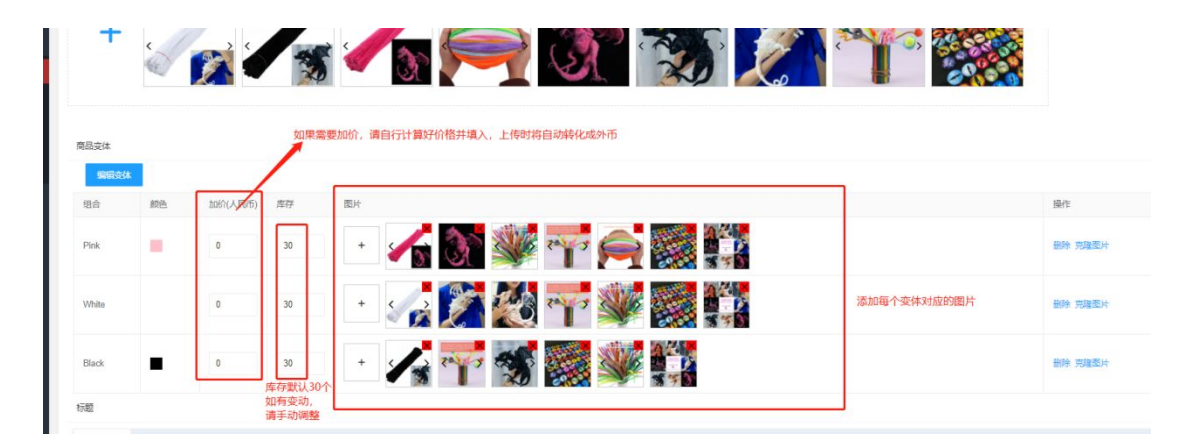

#### 3.1.6 文案编辑

填入标题、关键字、五要点、产品描述点击确定进行保存。

| 标题      |               |         |                |         |         |    |      |     |       |        |            |
|---------|---------------|---------|----------------|---------|---------|----|------|-----|-------|--------|------------|
| 英文      | 法文            | 德文      | 意大利文           | 西班牙文    | 中文      | 日文 | 阿拉伯文 | 荷兰文 | 跳典文   | 波兰文    |            |
| 填入标题,   | 不得超过20        | 0个字符    |                |         |         |    |      |     |       |        | 从36文题》     |
| 已输入0个字符 |               |         |                |         |         |    |      |     |       |        |            |
| 关键字     |               |         |                |         |         |    |      |     |       |        |            |
| 英文      | 法文            | 德文      | 意大利文           | 西班牙文    | 中文      | 日文 | 阿拉伯文 | 荷兰文 | 瑞典文   | 波兰文    |            |
| 填入关键词   | ,不得超过;        | 240个字符  |                |         |         |    |      |     |       |        | 从英文翻译      |
| 已输入0个字符 |               |         |                |         |         |    |      |     |       |        |            |
| 五要点     |               |         |                |         |         |    |      |     |       |        |            |
| 英文      | 法文            | 德文      | 意大利文           | 西班牙文    | 中文      | 日文 | 阿拉伯文 | 荷兰文 | 現典文   | 波兰文    |            |
| 填入五条措   | <b>述,</b> 每行描 | 述之间不得   | 有空格、换          | ·行等,且不得 | 导超过500个 | 字符 |      |     |       |        | 从英文翻译      |
|         |               |         |                |         |         |    |      |     |       |        |            |
|         |               |         |                |         |         |    |      |     |       |        |            |
|         |               |         |                |         |         |    |      |     |       |        |            |
| 已输入0个字符 |               |         |                |         |         |    |      |     |       |        |            |
| 产品详情    |               |         |                |         |         |    |      |     |       |        |            |
| 英文      | 法文            | 德文      | 意大利文           | 西班牙文    | 中文      | 日文 | 阿拉伯文 | 荷兰文 | 跳典文   | 波兰文    |            |
| 填入产品详   | €情,不得超        | 过2000个引 | <b>於符,注意</b> 换 | 行占5个字符  | Ŧ       |    |      |     |       |        | 计算令数据      |
| DI      |               |         |                |         |         |    |      |     | abela | 101207 | 70 CC ABDY |

#### 3.2 产品列表

列表内显示产品 ID、产品主图、商品名称、SKU、成本、运费、上传列表、产品添加时间、操作说明(产品可以储存为草稿状态,即未编辑完的产品,下次打开继续编辑); 顶部针对不同搜索需求可自由搜索产品,可根据产品 ID,SKU,标题,产品制作时间范围和本地分类快查找产品。

该页面可添加产品、上传产品、更换 EAN/SKU; 产品上传成功时,上传国家列表会显示上传国家。

| FX 飞雪跨境电商EF                  | ₹P | Ξ      | @ C   | 7 搜索           |            |           |     |     |         |                       | Ø    | ◎ ※ 用                                   | 于说明 ~   : |
|------------------------------|----|--------|-------|----------------|------------|-----------|-----|-----|---------|-----------------------|------|-----------------------------------------|-----------|
| ☆ 产品管理                       |    | 主页 / 产 | 品管理 / | 产品列表           |            |           |     |     |         |                       |      |                                         | <u>^</u>  |
| 添加产品                         |    |        |       |                |            |           |     |     |         |                       |      |                                         |           |
| 产品列表                         |    | ID     | 请输入I  |                | Sł         | KU 请输入S   |     |     | 标题 请    | 标题 请输入标题              |      | 本地分类                                    | *.        |
| 上传日志                         |    | 范围     | 选择~   | 范围             | <u> </u>   | <b>k</b>  |     |     |         |                       |      |                                         |           |
| 更新日志                         |    |        | F/#5  | IT CI 224 HI-E | -          | #U-B市城eV/ |     |     |         |                       |      |                                         |           |
| 删除日志                         |    | 784.00 | T157  | 1K-1KE 163     | E9-100CAIN | HURSTROK  |     |     |         |                       |      | 4440.00                                 |           |
| ② 订单管理                       |    |        | ID    | 商品主图           | 商品名        | SKU       | 成本  | 运费  | 上传国家列表  | 添加时间                  |      | 操作                                      |           |
| ₩ 采购管理                       |    |        | 241   |                | 0 Pie      | txvm      | 20  | 70  | 在民 王城市  | 2021-12-08 17:03:41   |      | · ● ● ● ● ● ● ● ● ● ● ● ● ● ● ● ● ● ● ● |           |
|                              |    |        | 240   |                | J          | 1xt       | 200 | 200 | 德国,四班才, | . 2021-11-29 17.19.58 | 1 50 | 「<br>型膜EAN<br>の日志                       | -         |
| ② 仓库管理                       |    |        | 240   |                | )          | TXF       | 200 | 200 | 德国,四班牙, | . 2021-11-29 17:19:58 | /编   | 編 / 更映EAN 〇日志                           | _         |
| 🗇 店铺管理                       |    |        | 240   | - 2-           | 0          | TX4       | 200 | 200 | 德国,四班牙, | . 2021-11-29 17:19:58 | / 编  | 編 / 更換EAN ◎日志                           |           |
| <ul> <li>(¥) 财务管理</li> </ul> |    |        | 240   |                | 0          | DO        | 200 | 200 | 德国,西班牙, | . 2021-11-29 17:19:55 | /\$  | ▲ 更換EAN O日志                             |           |
|                              |    |        | 240   | 100            | 0          | fxŀ       | 200 | 200 | 德国,西班牙, | . 2021-11-29 17:19:55 | 1 %  | 版 / 更換EAN O日志                           |           |
| ◎ 设置<br>●                    |    |        | 240   | 100            | )          | fx        | 200 | 200 | 德国,西班牙, | . 2021-11-29 17:19:55 | 19   | ₩ / 更换EAN O日志                           | 6         |
|                              |    |        | 240   | 100            | D          | Ð         | 200 | 200 | 德国,西班牙, | 2021-11-29 17:19:52   | 19   | ■ / 更換EAN 〇日志                           | E .       |
|                              |    |        | 240   |                | o          | f 2       | 200 | 200 | 德国,西班牙, | 2021-11-29 17:19:52   | 19   | a / 更换EAN O日志                           | L         |
|                              |    |        | 240   | 100            | :0         | 1 ;2      | 200 | 200 | 德国,西班牙, | . 2021-11-29 17:19:52 | 1.55 | 編 / 更換EAN O日志                           |           |
|                              |    |        |       |                |            |           |     |     |         |                       |      |                                         |           |
| e                            |    |        |       |                |            |           |     |     |         |                       |      |                                         |           |

选中产品,点击批量更换 EAN 或 SKU,点击确定即可批量更换。

| 添加 | 上传亚马逊 |     | 上传亚马逊 批量更换EA |     | 更换EAN   | 批量更换SKU |       |      |    |  |
|----|-------|-----|--------------|-----|---------|---------|-------|------|----|--|
|    | ID    | 商品目 | 主图           | 商品名 | SKII    | *#4     | 沅弗    | 上佐国家 | 列表 |  |
|    | 241   |     |              | Pie | 信息      |         |       | ×    |    |  |
|    | 240   |     |              | 20  | 确定更换EAI | ₩吗?     |       |      | 牙, |  |
|    | 240   | -   |              |     |         | Г       | 商合    | 町の光  | 牙, |  |
|    | 240   |     |              | Co  |         |         | 19HAE | 4以月  | 牙, |  |

### 3.3 上传产品

选中要上传的产品(可以选择单个产品,也可以批量上传,目前上传数量没有限制, 不可以选择状态为草稿的产品),点击上传亚马逊。

| <b>FX</b> 飞雪跨境电商ERP | Ξ        | © C  | 搜索    |       |          |      |     |       |                     | Ø         | © 2      | 用于说明 ~ |  |
|---------------------|----------|------|-------|-------|----------|------|-----|-------|---------------------|-----------|----------|--------|--|
| ☆ 产品管理 へ            | ID 请输入ID |      |       |       | sku inte | λsku |     | 分类    | <b>分类</b> 本地分类      |           |          |        |  |
| 添加产品                | 范围       | 选择~克 | 围     | Q     |          |      |     |       |                     |           |          |        |  |
| 产品列表                |          |      |       |       |          |      |     |       |                     |           |          |        |  |
| 上传日志                | 添加       | 上传亚  | 马逊 批重 | 更换EAN | 批量更换     | sku  |     |       |                     |           |          |        |  |
| 更新日志                |          | ID   | 商品主图  | 商     | SKU      | 成本   | 运费  | 上     | 添加时间                | 操         | 乍        |        |  |
| 删除日志                |          | 239  |       |       | fx:      | 200  | 200 | 德     | 2021-11-25 17:59:22 | /编辑 /更新   | (EAN O日志 |        |  |
| ◎ 订单管理 ~            |          | 239  |       |       | fixed .  | 200  | 200 | 德     | 2021-11-25 17:32:21 | /编辑 /更新   | MEAN O日志 |        |  |
| ☆ 采购管理 ~            |          | 239  | 100   | 100   | fxx      | 200  | 200 | 德     | 2021-11-25 17:32:20 | / 編輯 / 更新 | EAN O日志  |        |  |
|                     | <b>~</b> | 239  | 100   |       | fxF      | 200  | 200 | 德     | 2021-11-25 17:32:20 | ノ編編 ノ更勝   | ean O 日志 |        |  |
| ② 仓库管理 >            | _        |      | -     |       |          |      |     | 1 123 |                     | _         | _        |        |  |

上产产品过程:选择店铺、国家、类型选择上传产品、填写分类名称(可填中文), 分类(可以搜索产品关键词进行搜索亚马逊分类)、填写品牌名称、选择主模板、子模 板,点击确认即可上传。不同站点操作选择不同店铺和国家重复操作即可。

| <b>下</b><br>飞雪跨境电 | 上传产品      |                     |                   |                       |               |                    |                  |            | ×      | 用于说明~ : |
|-------------------|-----------|---------------------|-------------------|-----------------------|---------------|--------------------|------------------|------------|--------|---------|
| ① 产品管理            |           |                     |                   |                       |               |                    |                  |            | ^      |         |
| 添加产品              | 商品主图      |                     |                   | J.                    | и и           | -                  |                  |            | - 1    | -       |
| 产品列表              |           |                     | R                 |                       | RR.           | 1                  |                  |            |        |         |
| 上传日志              |           |                     |                   |                       |               |                    |                  |            | - 1    |         |
| 更新日志              | 店铺&上传信息   |                     |                   |                       |               |                    |                  |            | - 1    |         |
| 删除日志              | 店铺        | 全部店铺                | 国家                | 全站点                   | -             | 类型 上(              | 专产品              |            |        |         |
| ⑦ 订单管理            | 分类历史      | 请选择店铺               |                   |                       |               |                    |                  |            |        |         |
| 19 采购管理           | 分类名       | 全部店铺                | 搜索分类              | 家                     | (             | 2                  |                  |            |        |         |
| ⑦ 仓库管理            |           | 北美                  |                   |                       |               |                    |                  |            |        |         |
| 8月 店铺管理           | 德国        | - 澳大利亚              | 英国 意              | <b>秋利 荷兰</b>          | 瑞典            | 加拿大                | 墨西哥              | 美国         | 日本     |         |
|                   | 亚马逊分      | -Bt//H              | ÷& Garden≥ Garden | & Outdoors > Gardenin | g〉Gardening A | ccessories & Prote | ective Clothing) | Aprons(家居与 |        |         |
|                   | 分类编制      | 10387809031         |                   |                       |               |                    |                  |            |        |         |
|                   | 品牌        | 填写品牌名称              | 子品牌               | 填写品牌名称                |               |                    |                  |            |        |         |
|                   | 主模板       | 家(Home) マ           | 子模版               | 家(Home)               | v             |                    |                  |            |        |         |
|                   | 4         |                     |                   |                       |               |                    |                  | _          | •<br>• |         |
|                   |           |                     |                   |                       |               |                    |                  | 确定         | 取消     |         |
|                   | 品牌<br>主模板 | 填写品牌名称<br>家(Home) v | 子品牌               | 填写品牌名称<br>家(Home)     | *             |                    |                  | 确定         | ,取消    |         |

更新库存、价格、图片、删除产品:以上步骤相同,选中需要操作的产品,点击上 传亚马逊进入以下页面,选择店铺,国家,进行不同的操作。

| <b>校</b> 飞雪跨境电商ERP                                      | 上版中篇 X                            |
|---------------------------------------------------------|-----------------------------------|
| 습 产品管理 ^                                                |                                   |
| 添加**品                                                   | \$2(##                            |
| 产品列表                                                    |                                   |
| 上传日志                                                    |                                   |
| 更新日志                                                    |                                   |
| 制除日志                                                    | [法辅表上仲国帝                          |
| ◎ 订単管理 ~                                                | 2時 全却27時 - 東家 全社会 - 笑型 黄新家存 -     |
| マ 采购管理 ~                                                | 8.9AB                             |
| ③ 仓库管理 ~                                                | 上現平路                              |
| 目 店舗管理 ~                                                | 退制成分                              |
| <ul> <li>         ·   ·   ·   ·   ·         ·</li></ul> | 是1000倍<br>要照照时 相报需求洗择店铺 站点讲行更新动删除 |
| © 设置 →                                                  | 観察が高                              |
|                                                         |                                   |
|                                                         |                                   |
|                                                         |                                   |
|                                                         |                                   |
|                                                         |                                   |
|                                                         |                                   |
|                                                         |                                   |
|                                                         |                                   |
|                                                         |                                   |
|                                                         | <b>6</b> 20 874                   |

#### 3.4 上传日志

上传日志显示上传的店铺名称、产品 ID、上传国家、上传时间、上传状态、操作 说明。可以根据国家或上传状态(上传成功、上传失败、上传中和待上传)查询上传日 志列表。

如果有上传失败则会在上传状态一栏显示错误原因,调整后点击重新上传即可。

| 产品列表         |   | 国家国家 |    |      | 上传状态 上传状            | 志 🔻 🕻       |       |
|--------------|---|------|----|------|---------------------|-------------|-------|
| 上传日志         |   |      |    |      |                     |             |       |
| 更新日志         |   | 店铺名  | 产  | 上传国家 | 上传时间                | 上传状态        | 操作    |
| 删除日志         |   | 澳大利亚 | 24 | 澳大利亚 | 2021-11-29 17:35:08 | 上传成功,数量10个。 | ①重新上传 |
| 订单管理         | ~ | -日本  | 24 | 日本   | 2021-11-29 17:35:08 | 上传成功,数量10个。 | ①重新上传 |
| <b>公約曲Ⅲ</b>  |   | 北美   | 24 | 美国   | 2021-11-29 17:35:08 | 上传成功,数量10个。 | ①重新上传 |
| 不为日庄         | Ť | 北美   | 24 | 墨西哥  | 2021-11-29 17:35:08 | 上传成功,数量10个。 | ①重新上傳 |
| 仓库管理         | ~ | 北美   | 24 | 加拿大  | 2021-11-29 17:35:08 | 上传成功,数量10个。 | ①重新上传 |
| 店铺管理         | ~ | 欧洲   | 24 | 瑞典   | 2021-11-29 17:35:08 | 上传成功,数量10个。 | ①重新上传 |
| 财务管理         | ~ | -欧洲  | 24 | 荷兰   | 2021-11-29 17:35:08 | 上传成功,数量10个。 | ①重新上传 |
| <b>1</b> 0 m |   | - 欧洲 | 24 | 意大利  | 2021-11-29 17:35:08 | 上传成功,数量10个。 | ①重新上传 |
| 设置           | ~ | -欧洲  | 24 | 英国   | 2021-11-29 17:35:08 | 上传成功,数量10个。 | ①重新上传 |
|              |   | -欧洲  | 24 | 法国   | 2021-11-29 17:35:08 | 上传成功,数量10个。 | ①重新上传 |

#### 3.5 更新日志

更新日志显示更新的店铺名称、SKU、更新国家、更新时间、更新类型(价格,图 片或库存)和更新状态。可以根据国家或更新状态(更新成功、更新失败、更新中)查 询更新日志列表。

如果有更新失败则会在更新状态一栏显示错误原因,调整后点击重新更新即可。

| ① 产品管理 | ^ | 主页 / 产品管理 / | 更新日志 |      |                     |      |            |    |
|--------|---|-------------|------|------|---------------------|------|------------|----|
| 添加产品   |   |             |      |      |                     |      |            |    |
| 产品列表   |   | 国家          | 国家   | V    | 更新状态                | 更新状态 |            |    |
| 上传日志   |   |             |      |      |                     |      |            |    |
| 更新日志   |   | 店铺名         | SKU  | 更新国家 | 更新时间                | 更新类型 | 更新状态       | 操作 |
| 删除日志   |   | -澳大         | fx   | 澳大利亚 | 2021-11-04 15:40:50 | 价格   | 更新成功,数量20。 |    |
| ▣ 订单管理 | ~ | 日本          | fx   | 日本   | 2021-11-04 15:40:50 | 价格   | 更新成功,数量20。 |    |
| ₩      | ~ | 北美          | fx   | 美国   | 2021-11-04 15:40:50 | 价格   | 更新成功,数量20。 |    |

### 3.6 删除日志

删除日志显示更新的店铺名称、产品 ID、删除国家、删除时间和删除状态。可以 根据国家或删除状态(删除成功、删除失败、删除中)查询删除日志列表。 如果有删除失败则会在删除状态一栏显示错误原因,调整后点击重新删除即可。

| ① 产品管理    | へ<br>主 | 页 / 产品管理 / 删除B | 志     |      |                     |           |       |
|-----------|--------|----------------|-------|------|---------------------|-----------|-------|
| 添加产品      |        |                |       |      |                     |           |       |
| 产品列表      |        | 国家国家           |       |      | 删除状态                | T C       |       |
| 上传日志      |        |                |       |      |                     |           |       |
| 更新日志      |        | 店铺名            | 产品ID  | 删除国家 | 删除时间                | 删除状态      | 操作    |
| 删除日志      |        | 澳大利亚           | 22757 | 澳大利亚 | 2021-09-30 15:41:40 | 删除成功,数量1。 | ①重新删除 |
| ③ 订单管理    | ~      | 日本             | 22757 | 日本   | 2021-09-30 15:41:40 | 删除成功,数量1。 | ①重新删除 |
| 19 - 平均管理 | ~      | 北美             | 22757 | 美国   | 2021-09-30 15:41:40 | 删除成功,数量1。 | ①重新删除 |
|           |        | 北美             | 22757 | 墨西哥  | 2021-09-30 15:41:40 | 删除成功,数量1。 |       |

# 4.订单管理

#### 4.1 订单列表

该页面为所有订单列表,可搜索国家、订单编号、订单日期、SKU、ASIN、产品标题、 物流单号、订单备注、订单状态等。

可通过选择店铺,订单日期手动下载亚马逊的最新订单。 页面整体显示了订单基本详情,订单明细一目了然。

|       | 选    | · 建建国家           | ~     | 订单编号 | 请输入亚马逊订单编号          |    | 订单日期     | 青选择订单日期范 | 3期   | SK     | U 语输入5 | sku  |          |        |    |
|-------|------|------------------|-------|------|---------------------|----|----------|----------|------|--------|--------|------|----------|--------|----|
| 单列表   |      | ASIN 请输入ASIN     |       | 产品标题 | 请输入产品标题             |    | 物流单号     | 青榆入国际物流中 |      | 订单备法   | 主 语输入i | 丁单备注 |          |        |    |
| 時管理 ~ | 订    | 单状态 全部           | - 0   |      |                     |    |          |          |      |        |        |      |          |        |    |
| 管理 ~  |      |                  |       | -    |                     | _  |          |          |      |        |        |      |          |        |    |
| 管理 ~  | 选    | <b>译店铺</b> 请选择店铺 | Ŧ     | 订单日期 | 请选择订单日期范围           | T  | 城订单      |          |      |        |        |      |          |        |    |
| 管理 ~  | 图片   | 亚马逊订单编号          | SKU   | ASIN | 创建时间                | 数量 | 销售金额     | 国家       | 订单状态 | 采购价    | 物流费用   | 物流方式 | 国际物流单号   | 2      | 操  |
|       | 2    | 250-1            | 1000  | B08  | 2021-12-14 05:46:54 | 1  | 49.99    | 澳大利亚     | 已发货  | 40.04  | 0      | 云途   | YT213481 | 2856   | 1  |
|       | 1.10 | 503-4            | 1     | B09  | 2021-12-13 05:24:55 | 1  | 14991.00 | 日本       | 已发货  | 195    | 0      | 云途   | YT21348  | \$5003 | 13 |
|       | 1.10 | 404-2 ið         | i f   | B09  | 2021-12-08 23:25:45 | 1  | 1282.19  | 瑞典       | 已发货  | 193    | 248.51 | 云途   | YT2134   | 55769  | 1  |
|       | 1    | 702-:            | 2 1 5 | B09  | 2021-12-06 04:28:17 | 1  | 180.53   | 加拿大      | 已发货  | 193    | 363.22 | 云途   | YT2134   | 14969  | 13 |
|       | 2    | 503-:            | 3     | B08  | 2021-12-04 22:57:09 | 1  | 7778.00  | 日本       | 已发货  | 153.26 | 78     | 云途   | YT2133   | 90188  | 1  |
|       | See. | 503-2            |       | B08  | 2021-12-01 01:45:54 | 1  | 14314.00 | 日本       | 已交付  | 198    | 126    | 云途   | YT21335  | 14333  | 1  |
|       | 1    | 249-97           |       | B08  | 2021-11-24 08:36:48 | 1  | 49.99    | 澳大利亚     | 已退款  | 40.04  | 46.75  | 云途   | YT21325  | 33441  | 1  |
|       | 1    | 503-76           | 3:    | B08  | 2021-11-17 23:06:04 | 1  | 14314.00 | 日本       | 已交付  | 198    | 114    | 云途   | YT2132:  | )1025  | 13 |
|       | 2    | 250-98           | r     | B08  | 2021-11-14 10:16:09 | 1  | 14314.00 | 日本       | 已交付  | 198    | 102    | 云途   | YT2131   | 53672  | 18 |
|       |      | 171-5            | ncl   | В09  | 2021-10-31 15:04:26 | 1  | 1186.53  | 瑞典       | 已交付  | 178.2  | 225    | 云途   | YT2130   | 97283  | 18 |

#### 4.2 订单详情

#### 4.2.1 详情简介

订单详情页面中包含订单信息、费用明细、产品信息、商品状态、物流信息、采购信息、操作日志等。

其中物流信息可点击获取运费按钮查看该订单的物流费用,运输途中可以点击查看物流 按钮查看物流明细。

| K雪跨境电商EI 订单详情                                                                                                    |                               |                                 |                                                                                                    |                                                                                                    |                                       |                                                                            |                                                                                                    |                              |                |
|----------------------------------------------------------------------------------------------------|-------------------------------|---------------------------------|----------------------------------------------------------------------------------------------------|----------------------------------------------------------------------------------------------------|---------------------------------------|----------------------------------------------------------------------------|----------------------------------------------------------------------------------------------------|------------------------------|----------------|
| i管理                                                                                                    |                               |                                 |                                                                                                    |                                                                                                    |                                       |                                                                            |                                                                                                    |                              | <b>^</b>       |
| 订单信题                                                                                                    | 息 亚马逊客户地址填写                   | 脉                               |                                                                                                    |                                                                                                    |                                       |                                                                            |                                                                                                    |                              |                |
| 国家:<br>単列表 城市:                                                                                                    | 澳大利亚<br>Alexandria            | 姓名<br>洲:NS\                     | W                                                                                                    | 地址1<br>邮编:2015                                                                                                    |                                       | 地址2:<br>电话:(                                                               |                                                                                                    |                              | 2              |
| IOSS                                                                                                    | \$                            |                                 |                                                                                                    |                                                                                                    |                                       |                                                                            |                                                                                                    |                              | 点击详情           |
| 费用明约                                                                                                    | 细                             |                                 |                                                                                                    |                                                                                                    |                                       |                                                                            |                                                                                                    |                              | 入单个订           |
| -管理<br>単价:                                                                                                    | :49.99(AUD) 售价                | :49.99(AUD)                     | 人民币售价:2                                                                                                    | 232.51(RMB) 退款:0(RMB)                                                                                                    | 运输                                    | 费用:0(AUD)                                                                  | 商品税费:4.54(AUD)                                                                                                    |                              | Seminari J.    |
| 管理 佣金!                                                                                                    | 扣费:6(AUD) 采购                  | 份格:40.04(RMB)                   | 运费:0(RMB)                                                                                                    | i) 利润:139.45(Rf                                                                                                    | MB) 利润                                | 廊:59.98%                                                                   | 汇率:0.215                                                                                                    |                              |                |
| Y管理 币种.                                                                                                    | AUD 贴单                        | :费:4(RMB)                       | 亚马                                                                                                    | 浙江单费田阳细                                                                                                    |                                       |                                                                            |                                                                                                    |                              | 物流单: 援         |
| 产品值的                                                                                                    | e                             |                                 |                                                                                                    | 40 100000                                                                                                    |                                       |                                                                            |                                                                                                    |                              | 134821 🔽       |
|                                                                                                    |                               | 订单号                             | 250                                                                                                    | 1                                                                                                    |                                       |                                                                            |                                                                                                    |                              | 134821         |
|                                                                                                    | - Nor                         | 标题数量、                           | (1                                                                                                    |                                                                                                    |                                       |                                                                            | P                                                                                                    |                              | 134321         |
|                                                                                                    | 9/200                         | ASIN:<br>SKU:1                  | E                                                                                                    | 产品词                                                                                                    | 睛                                     |                                                                            |                                                                                                    |                              | 133921         |
|                                                                                                    |                               |                                 |                                                                                                    |                                                                                                    |                                       |                                                                            |                                                                                                    |                              | 133521         |
|                                                                                                    | NY CONTRACT                   |                                 |                                                                                                    |                                                                                                    |                                       | 1                                                                          |                                                                                                    | Course of                    | 132921         |
|                                                                                                    | 冊(                            | 品图方                             |                                                                                                    | 1) 甲瘤注:                                                                                                    |                                       | 可通                                                                         | 过点击备注来备注订                                                                                                    | 单信息                          | 132321         |
| 商品状況                                                                                                    | \$                            |                                 |                                                                                                    |                                                                                                    |                                       |                                                                            |                                                                                                    |                              | 131821 🔽       |
|                                                                                                    | 待审核(待采购)                      | 待服关(待                           | 发货 已发货                                                                                                    | 已交付已取消                                                                                                    | 日退款 争议                                | 订单 到达待取                                                                    |                                                                                                    | 注                            | 130521 🔽       |
|                                                                                                    | 法部八帝日期大司                      |                                 |                                                                                                    |                                                                                                    |                                       |                                                                            |                                                                                                    |                              |                |
| 物流信题                                                                                                    | 息。该部方間部状态可                    | 以于初更以                           |                                                                                                    |                                                                                                    |                                       |                                                                            |                                                                                                    |                              |                |
|                                                                                                    |                               |                                 |                                                                                                    |                                                                                                    |                                       |                                                                            |                                                                                                    |                              |                |
| 8/20                                                                                                    |                               | 筆号                              | 运费(RMB)                                                                                                    | 录单时间                                                                                                    | 重量(kg)                                | 详情                                                                         | 编辑                                                                                                    |                              | *              |
| ¥情<br>物流信息                                                                                                    |                               |                                 |                                                                                                    |                                                                                                    |                                       |                                                                            |                                                                                                    |                              |                |
| 16                                                                                                    |                               | 法書                              | (DMD)                                                                                                    | 寻做DHJJ                                                                                                    | 五号(しの)                                | <del>送</del> 标志                                                            |                                                                                                    | <u>نەن</u>                   |                |
| *6<br><b>羊請</b><br>物流信息                                                                                                    | 流公司 国际运 <sup>业</sup><br>国际运单号 | 运费(                             | (RMB)                                                                                                    | 灵始时间                                                                                                    | 重量(kg)                                | 详情                                                                         |                                                                                                    | 编辑                           |                |
| 46<br>祥請<br>物流信息<br>初流公司<br>二法                                                                                                    |                               | 运费(<br>う 0                      | (RMB)                                                                                                    | 灵蝉时间<br>2021-12-14 16:24:10                                                                                                    | 重量(kg)<br>0.2                         | 详情                                                                         |                                                                                                    | 编辑                           |                |
| 47<br>洋情<br>物流信息<br>初流公司<br>二法<br>実験信息                                                                                                    |                               | 运费(<br>5 0                      | (RMB)                                                                                                    | 录单时间<br>2021-12-14 16:24:10                                                                                                    | 重量(kg)<br>0.2                         | 详情                                                                         |                                                                                                    | 编辑                           |                |
| 4<br>祥請<br>物法信息<br>初志公司<br>一<br>元途<br>采貯信息                                                                                                    |                               | 运费(<br>5 0                      | (RMB)                                                                                                    | 灵单时间<br>2021-12-14 16:24:10                                                                                                    | 重量(kg)<br>0.2                         | 详情                                                                         |                                                                                                    | 编辑                           |                |
| 4<br><b>洋坊</b><br>物流信息<br>物流公司<br>云途<br><b>采明信息</b><br>平台単号                                                                                                    |                               | 运费(       5     0               | (RMB)                                                                                                    | 录单时间<br>2021-12-14 16:24:10<br>来购价格                                                                                                    | 重量(kg)<br>0.2                         | 详情                                                                         | 购买时间                                                                                                    | 编辑<br><del>eNtas</del>       |                |
| 46<br>祥晴<br>物流信息<br>物流公司<br>云途<br>平台単号<br>1                                                                                                    |                               | 运费(       5     0               | (RMB)                                                                                                    | <ul> <li>         录単計画         <ul> <li>2021-12-14 16:24:10</li> <li></li></ul></li></ul>                                                                                                    | 重量(kg)<br>0.2                         | 详情                                                                         | 购买时间<br>2021-12-14 16:23                                                                                                    | 编辑<br><b>《现记日录》</b> 【        | ter the second |
| 1       特許       物流信息       物流公司       云途       平台単号       1                                                                                                    |                               | 运费(       5     0               | (RMB)                                                                                                    | 录单时间<br>2021-12-14 16:24:10<br>采明价格<br>40.04                                                                                                    | 重量(kg)<br>0.2                         | 详情                                                                         | 购买时间<br>2021-12-14 16:23                                                                                                    | 编辑<br><b>武政运业</b>            | ter Alexa      |
| 4<br>祥晴<br>物流信息<br>初流公司<br>一<br>云途<br>平<br>4<br>単<br>年<br>4<br>単<br>5<br>4<br>単<br>5<br>4<br>5<br>4<br>5<br>4<br>5<br>4<br>5<br>4<br>5<br>5<br>5<br>5<br>5<br>5<br>5<br>5<br>5<br>5<br>5<br>5<br>5                                                           |                               | 运费(       5     0               | (RMB)                                                                                                    | 录单时间<br>2021-12-14 16:24:10<br>采购价格<br>40.04                                                                                                    | 重量(kg)<br>0.2                         | 详情                                                                         | 购买时间<br>2021-12-14 16:23                                                                                                    | 編編<br>東田255番<br>15           |                |
| 46       祥晴       物流信息       初流公司       云途       平台単号       1       操作日志                                                                                                    |                               | 5 0<br>3<br>国内送单号               | (RMB)                                                                                                    | 爱伸时间<br>2021-12-14 16:24:10<br>来购价格<br>40.04                                                                                                    | 筆量(kg)<br>0.2                         | 详情                                                                         | 购买时间<br>2021-12-14 16.23                                                                                                    | 編編<br>東政府正示 [<br>15          | 1200 X         |
| 1       非請       物流信息       物流公司       云途       平台単号       1       燥作日志       操作账号                                                                                                    |                               | 5 0<br>3<br>国内送单号               | (RMB)<br>操作详情                                                                                                  | 录伸时间<br>2021-12-14 16:24:10<br>采购价格<br>40.04                                                                                                    | 重量(kg)<br>0.2                         | 译情                                                                         | 购买时间<br>2021-12-14 16:23                                                                                                    | 編編<br><b>1</b> 15            |                |
| 1       非請       物流信息       物流公司       云途       平台单号       1       操作日志       損作账号       1                                                                                                    |                               | 5     0                         | (RMB)<br>操作详情<br>获取亚马逊发生                                                                                       | 录軸时间<br>2021-12-14 16:24:10          采购价格         40.04         货状态.成功                                                                                                    | 重量(kg)<br>0.2                         | 详情<br>读情<br>                                                               | 购买时间<br>2021-12-14 16:23<br>6:36:51                                                                                           | 编辑<br><b>1</b> 15            | €₹₩\$\$.       |
| 1       非請       物流信息       物流公司       云途       平台单号       1       操作日志       1       1                                                                                                    |                               | 5 0<br>3<br>国内送单号               | (RMB)<br>操作详情<br>获取亚马逊发行                                                                                       | 录館时间 2021-12-14 16:24:10                                                                                                    | 重量(kg)<br>0.2                         | 详情<br>读情<br>2021-12-14 1<br>2021-12-14 1                                   | 购买时间<br>2021-12-14 16:23<br>6:36:51<br>6:24:45                                                                                | 编辑<br><b>武功元示</b> 1<br>15    |                |
| 1       非情       物流信息       物流信息       初志公司       云途       平台単号       1       慶作日志       1       1       1       1       1                                                                                                    |                               | 5     0                         | (RMB)<br>操作1详情<br>获取亚马逊发行<br>获取亚马逊发行                                                                           | 录館时间 2021-12-14 16:24:10 2021-12-14 16:24:10 40.04 40.04 法状态:成功 送状态:成功 送状态:公理中                                                                                                    | 重量(kg)<br>0.2                         | 详情<br>课程时间<br>2021-12-14 1<br>2021-12-14 1                                 | 购买时间<br>2021-12-14 16:23<br>6:36:51<br>6:24:45<br>6:24:31                                                                     | 編辑<br><b>1</b> 15            |                |
| 46       ¥請       物流信息       小流公司       云途       平台単号       1       操作日志                                                                                                    |                               | 运费(       5     0               | (RMB)<br>操作详情<br>获取亚马逊发行<br>提交亚马逊发行<br>建立亚马逊发行                                                                 | 最単时间 2021-12-14 16:24:10                                                                                                    | 重量(kg)<br>0.2                         | 详情<br>提作时间<br>2021-12-14 1<br>2021-12-14 1<br>2021-12-14 1<br>2021-12-14 1 | 购买时间<br>2021-12-14 16:23<br>6:36:51<br>6:24:45<br>6:24:31<br>6:24:10                                                          | 编辑<br><b>和DOG</b>            |                |
| ¥請       物流信息       物流公司       云途       平台単号       1       操作日志                                                                                                    |                               | 运费(       5     0         国内运单号 | (RMB)<br>撮作详情<br>获取亚马逊发行<br>提交亚马逊发行<br>推读工马逊发行<br>申请国际单号                                                       | 最単的间 2021-12-14 16:24:10 2021-12-14 16:24:10 3 3 3 40.04 40.04 40.04 40.04 40.04 40.04 5 5 5 5 5 5 5 5 5 5 5 5 5 5 5 5 5 5 5                                                                                                    | 重量(kg)<br>0.2                         | 详情                                                                         | 购买时间<br>2021-12-14 16:23<br>6:36:51<br>6:24:45<br>6:24:31<br>6:24:10<br>6:23:25                                               | 編辑<br><b>和功法法</b><br>15      |                |
| ¥請       物流信息       物流公司       云途       平台単号       1       堤作账号       1       1       1       1       1       1       1       1                                                                                                    |                               | 运费(       5     0         国内运单号 | (RMB)<br>操作1羊情<br>获取亚马逊发行<br>提交亚马逊发行<br>建交亚马逊发行<br>律演国际单气<br>修改订单状表达                                           | 豪華时间 2021-12-14 16:24:10 2021-12-14 16:24:10  承聘的价格 40.04 40.04 40.04 50 50 50 50 50 50 50 50 50 50 50 50 50                                                                                                    | 重量(kg)<br>0.2                         | 详情                                                                         | 购买时间<br>2021-12-14 16:23<br>6:36:51<br>6:24:55<br>6:24:31<br>6:23:25                                                          | 编辑<br><b>《秋边示录》</b><br>15    |                |
| ¥請       物流信息       物流公司       云途 <b>深吟信息</b> 単作日志       操作账号       1       1       1       1       1       1       1       1       1       1       1       1       1       1       1       1       1                                                        |                               | 运费(       5     0         国内运单号 | (RMB)<br>操作1羊情<br>获取亚马逊发行<br>提交亚马逊发行<br>建交亚马逊发行<br>博演国际单气<br>修改订单状态3                                           | <ul> <li>         、</li></ul>                                                                                                    | 重量(kg)<br>0.2                         |                                                                            | 购买时间<br>2021-12-14 16:23<br>6:36:51<br>6:24:45<br>6:24:31<br>6:24:10<br>6:23:25<br>6:23:15                                    | 编辑<br><b>《纪论示录》</b><br>15    |                |
| ¥請       物流信息       物流公司       云途 <b>米時信息</b> 単作単号       1       1       1       1       1       1       1       1       1       1       1       1       1       1       1       1       1       1       1                                                   |                               | 运興(       5     0         国内运单号 | (RMB)<br>操作1羊情<br>获取亚马逊发行<br>获取亚马逊发行<br>建交亚马逊发行<br>建交亚马逊发行<br>建交亚马逊发行<br>建交亚马逊发行<br>建交亚马逊发行<br>建交亚马逊发行<br>建立一章 | <ul> <li>         、 単助间         <ul> <li>2021-12-14 16-24:10</li> <li>2021-12-14 16-24:10</li> <li></li></ul></li></ul>                                                                                                    | 重量(kg)<br>0.2                         |                                                                            | 购买时间<br>2021-12-14 16:23<br>6:36:51<br>6:24:45<br>6:24:45<br>6:24:10<br>6:23:25<br>6:23:15<br>6:23:15                         | 编辑<br><b>经税运录</b> 1<br>15    |                |
| 第       特別       物流信息       物流公司       云途       平台単弓       1       1       1       1       1       1       1       1       1       1       1       1       1       1       1       1       1       1       1       1       1       1       1       1       1 |                               | 运费(       5     0         国内运单号 | (RMB) 提付詳猜<br>我取证马逊发行<br>我取证马逊发行<br>提交证马逊发行<br>建交证马逊发行<br>建改订单状态:<br>修改订单状态:<br>修改订单状态:                        | <ul> <li>         、         、         、         、</li> <li>         、             、         、         、            2021-12-14 16-24:10              2021-12-14 16-24:10              2021-12-14 16-24:10                                                                                                    <!--</td--><td>TTTTTTTTTTTTTTTTTTTTTTTTTTTTTTTTTTTTT</td><td></td><td>J95天时间<br/>2021-12-14 16:23<br/>6:36:51<br/>6:24:45<br/>6:24:45<br/>6:24:10<br/>6:23:25<br/>6:23:15<br/>6:23:15<br/>4:36:23<br/>4:36:10</td><td>(編録<br/><b>600000 1</b><br/>15</td><td></td></li></ul> | TTTTTTTTTTTTTTTTTTTTTTTTTTTTTTTTTTTTT |                                                                            | J95天时间<br>2021-12-14 16:23<br>6:36:51<br>6:24:45<br>6:24:45<br>6:24:10<br>6:23:25<br>6:23:15<br>6:23:15<br>4:36:23<br>4:36:10 | (編録<br><b>600000 1</b><br>15 |                |

#### 4.2.2 修改地址

接收了新的订单后,点击修改地址,完整填写收件人姓名,收件人邮箱,国家,地址,邮编,手机,省/州和城市后点击确认。

| TV CERSING                                                                                                    |                                                                                                    |                                                                                                    |                                                         |                                      |                                                        |                                                   |                              |    |                                                                                                    |
|----------------------------------------------------------------------------------------------------|----------------------------------------------------------------------------------------------------|----------------------------------------------------------------------------------------------------|---------------------------------------------------------|--------------------------------------|--------------------------------------------------------|---------------------------------------------------|------------------------------|----|----------------------------------------------------------------------------------------------------|
| ☆ 产品管理                                                                                                    |                                                                                                    | 214                                                                                                    |                                                         |                                      |                                                        |                                                   | _                            | Â  | Â                                                                                                    |
| ③ 订单管理                                                                                                    |                                                                                                    | · · · · · · · · · · · · · · · · · · ·                                                                                                    | 改地址                                                     | 渐订单后,点                               | 点击修改地址,完整 <b>场</b>                                     | 国表格内信息                                            | ×                            |    |                                                                                                    |
| 订单列表                                                                                                    | 国家: 日平<br>城市:                                                                                                    | 姓圣<br>洲:                                                                                                    |                                                         |                                      |                                                        |                                                   | <u>^</u>                     |    |                                                                                                    |
| 19 采购管理                                                                                                    | 1055.                                                                                                    |                                                                                                    | 收件人姓名                                                   | 请输入英文名称                              |                                                        |                                                   |                              |    |                                                                                                    |
| ② 仓库管理                                                                                                    | 费用明细                                                                                                    |                                                                                                    | 收件人邮箱                                                   | 请输入中文名称                              |                                                        |                                                   |                              |    |                                                                                                    |
|                                                                                                    | 单价:14314.00(JPY)                                                                                                    | 售价:14314.00(JPY                                                                                                    | 国家                                                      | 日本                                   |                                                        |                                                   |                              |    |                                                                                                    |
|                                                                                                    | 佣兰归要:2147.1(JPY)<br>币种:JPY                                                                                                    | 朱明的YA:198(RMB<br>贴单要:4(RMB)                                                                                                    | 地址1                                                     | 请输入英文名称                              |                                                        |                                                   |                              |    |                                                                                                    |
| () Mysete                                                                                                    |                                                                                                    |                                                                                                    | *****                                                   |                                      |                                                        |                                                   |                              |    | 流操作                                                                                                    |
| 0 UZ                                                                                                    | 产品信息                                                                                                    |                                                                                                    | AGAILE                                                  | INTRIACK CAL                         |                                                        |                                                   |                              |    | 运 / 开窗<br>涂 / 详结                                                                                                    |
|                                                                                                    | A                                                                                                    | 订单标题                                                                                                    | 邮编                                                      | 请输入英文名称                              |                                                        |                                                   |                              |    | 途 /详情                                                                                                    |
|                                                                                                    |                                                                                                    | 数量                                                                                                    | 手机                                                      | 诸喻入英文名称                              | <u>к</u>                                               |                                                   |                              |    | 途 /详情                                                                                                    |
|                                                                                                    |                                                                                                    | SKU                                                                                                    | 省/州                                                     | 请输入英文名称                              | ŝ                                                      |                                                   |                              |    | 途                                                                                                    |
|                                                                                                    | 1 Alesta                                                                                                    |                                                                                                    | 城市                                                      | 请输入英文名称                              |                                                        |                                                   |                              |    | 途/详情                                                                                                    |
|                                                                                                    |                                                                                                    |                                                                                                    |                                                         |                                      |                                                        |                                                   |                              |    | 途 / 详情                                                                                                    |
|                                                                                                    |                                                                                                    |                                                                                                    |                                                         |                                      |                                                        |                                                   |                              |    | 12 /详语                                                                                                    |
| Fx 飞雪腔墙由商                                                                                                    | 订单详情                                                                                                    |                                                                                                    |                                                         |                                      |                                                        |                                                   |                              | ×  | 用于说明 ~ :                                                                                                    |
|                                                                                                    | 订单详情                                                                                                    |                                                                                                    |                                                         |                                      |                                                        |                                                   |                              | ×  | 用于说明 ~ :                                                                                                    |
| ☆ 水雪跨境电商     ☆ 产品管理     ☆                                                                                                    | 订单信息修改地址                                                                                                    | ◎ 填写完地址, 点                                                                                                    | 陆该按钮进                                                   | 行采购                                  |                                                        |                                                   |                              | ×  | 用于说明 ~ :                                                                                                    |
| ☆ 水雪跨境电商     ☆ 产品管理     ョ     □ ブ単管理                                                                                                    | 订单详情<br>订单信息 <b>能改地址</b><br>国家:日本                                                                                                    | 填写完地址,点<br>姓名:1                                                                                                    | 陆该按钮进                                                   | 行采购                                  | 地址1:1                                                  | 地址2:                                              |                              | ×  | 用于说明 ~ :                                                                                                    |
| 长、飞雪跨境电商<br>① 产品管理<br>图 订单管理<br>订单列表                                                                                                    | <b>订単详情</b><br><b>订単信息 約3歳後 1006~3</b><br>国家日本<br>地市<br>IOSS:                                                                                                    | <b>週 填写完地址</b> , 点<br>姓名1<br>洲1                                                                                                    | 陆该按钮进                                                   | 行采购                                  | 地址1:1<br>邮编-1                                          | 地址2<br>电话 1                                       |                              | ×. | 用于说明 ~ :                                                                                                    |
| ☆ 水雪粉境电商     ☆ 小品管理     ◎ 订单管理     订单管理     订单管理     订单例表     ☆ 米明管理     ☆ 米明管理                                                                                                    | 订件详描<br>订件注意 (8430年)<br>国家:日本<br>城市:<br>IOSS:<br>参用時価                                                                                                    | 「BB<br>填写完地址, 点<br>姓名1<br>洲1                                                                                                    | 市该按钮进                                                   | 行采购                                  | 地址1.1<br>邮稿1                                           | 地址2.<br>电话 1                                      |                              | ×  | <del>ШТЫ</del> Я ~ :                                                                                                 |
| R         Taska           C         产品管理           E         订单管理           I         订单管理           I         订单管理           I         订单管理           I         I           I         I           I | 订算<br>可算<br>可算<br>可算<br>可算<br>可算<br>可算<br>可算<br>可算<br>可算<br>可                                                                                                    | RE 填写完地址, 点<br>姓名1<br>洲1                                                                                                    | 击该按钮进                                                   | 行采购                                  | 地址1:1<br>10項1                                          | 地址2<br>电话 1                                       |                              | ×  | 用于説明 ◇ :                                                                                                    |
| <b>秋</b> 飞雪粉境电流             ① 产品管理                 ① 广告管理                 ① 订单管理                 ⑦ 订单管理                 ⑦ 订单管理                 ⑦ 订单管理                 ⑦ ① 小学教授                  ⑦ ② ① 小学教授                 ⑦ ③ 小学管理                 ⑦ ③ 小学管理                 ⑦ ③ 小学管理                 ⑦ ③ 小学管理                                                                                                    | 37年94時<br>17年9月日<br>17年1日<br>18月1日<br>1055:<br>5月月1日<br>5月月1日<br>5月1日<br>5月11日<br>5月11日<br>5月 | 填写完地址,点<br>送金.1<br>洲1<br>告応.14314.00(JPY) - 采明价格.198(RMB)                                                                                                    | <b> 古 家 按 钮 进</b><br>人民币售が<br>运费:106(F                  | <b>行采购</b><br>::806.75(RMB)<br>RMB)  | 地址1:1<br>由印刷:1<br>- 這款: 0(RMB)<br>利则可304.41(RMB)       | 地址2<br>电话 1<br>运输费用 0(JPY)<br>利润率 37.73%          | 商品税费:1301(JPY)<br>行車17.7427  | ×  |                                                                                                    |
| K 1 1 1 1 1 1 1 1 1 1 1 1 1 1 1 1 1                                                                                                    | 37年24時<br>37年2月本<br>国家日本<br>地志:<br>IOSS:<br>第用時間<br>単約:14314.00(JPY)<br>病金198,2147.1(JPY)<br>市体,JPY                                                                                                    | 填写完地址, 点<br>送名:1<br>洲:1<br></th <th><b>击该按钮进</b><br/>人民币售价<br/>运费 106(F</th> <th><b>行采购</b><br/>::806.75(RMB)<br/>(MB)</th> <th>地址1.1<br/>曲阳编 1<br/>通数:0(RMB)<br/>利则词 304.41(RMB)<br/>成功</th> <th>地址2<br/>电话 1<br/>运输费用 0(JPY)<br/>利润率 37.73%</th> <th>南品税费:1301(JPY)<br/>汇率:17.7427</th> <th>×</th> <th>用于说明 ~ :</th>                                                                                                    | <b>击该按钮进</b><br>人民币售价<br>运费 106(F                       | <b>行采购</b><br>::806.75(RMB)<br>(MB)  | 地址1.1<br>曲阳编 1<br>通数:0(RMB)<br>利则词 304.41(RMB)<br>成功   | 地址2<br>电话 1<br>运输费用 0(JPY)<br>利润率 37.73%          | 南品税费:1301(JPY)<br>汇率:17.7427 | ×  | 用于说明 ~ :                                                                                                    |
| ★ 飞雪粉境电流 ○ 产品管理 ○ 开始管理 ○ 计单管理 ○ 计单管理 ○ 公共管理 ○ 公共管理 ○ 公共管理 ○ 公共管理 ● 公共管理 ◆ 设置                                                                                                    | 37年24倍<br>37年246日<br>第75年24日本<br>城市:<br>1055:<br>第7月期後<br>単介:14314.00(JPY)<br>何金江景:247.1(JPY)<br>市時:JPY<br>デ品信息                                                                                                    | 填写完地址, 点<br>送名:1<br>洲:1<br>告介:14314.00(JPY)<br>采時价格:198(RMB)<br>贴単要.4(RMB)                                                                                                    | <b>(法) (次日) 法</b><br>(人民币售份<br>运费 106(f                 | <b>行采购</b><br>::806.75(RMB)<br>RMB)  | 地址1.1<br>邮稿:1<br>通款:0(RMB)<br>和词词:304.41(RMB)<br>成功    | 地址2<br>电话 1<br>运输费用 0(JPY)<br>利润率 37.73%          | 南品祝费:1301(JPY)<br>汇率:17.7427 | ×  | 用于説明 ~ :<br>充 操作<br>注 <b>/ ?</b> 第5                                                                                  |
| ★ 飞雪神境电流 ○ 产品管理 □ 订单管理 订单管理 □ 公单管理 □ 公单管理 □ 公单管理 □ 公单管理 ○ 例书管理 ④ 说置                                                                                                    | 37年94時<br>19年4日 EX1694 E511694 年<br>国家日本<br>城市:<br>1055:<br>安田明畑<br>単行:14314.00(JPY)<br>何会江夏:2147.1(JPY)<br>市神.JPY<br>产品信息                                                                                                    | 壊写完地址, 点<br>送金.1<br>洲.1<br>管位:14314.00(JPY)<br>現時()格.198(RMB)<br>贴单要 4(RMB)<br>订単号50                                                                                                    | (古)该按钮进<br>人民币售价<br>运费 106(F                            | 行 <b>采购</b><br>:806.75(RMB)<br>:MB)  | 地址1:1<br>前端1<br>- 退款0(RMB)<br>利则词304.41(RMB)<br>成功     | 地址2<br>电话 1<br>运输费用 0(JPY)<br>利动車 37.73%          | 商品祝應:1301(JPY)<br>江車:17.7427 | ×  | 用于説明 > :<br>五 操作<br>注 <b>/</b> 详稿<br>注 <b>/</b> 详稿                                                                   |
| ★ 飞雪粉境电流 ○ 产品管理 □ 订单管理 □ 订单管理 □ 计单管理 □ 合并管理 □ 合并管理 □ 品辅管理 ④ 财劣管理 ④ 没置                                                                                                    | 37年34時<br>37年4年日<br>37年4年日<br>37年5日本<br>1055:<br>第月19日<br>単行:14314.00(JPY)<br>供金江景 2147.1(JPY)<br>市种.JPY<br>デ品信息                                                                                                    | 漢写完地址, 点<br>送金1<br>洲1 第二 普約:14314.00(JPY) 采明約指190(RMB) 贴单要 4(RMB) 订単号500 标题 レ 近型 500 标题 レ 近型 500 标题 レ                                                                                                    | ▲ 該按钮进<br>人民币售价<br>运费 106(F                             | <b>行采购</b><br>2806.75(RMB)<br>2MB)   | 地址1:1<br>創現1<br>:温歌 0(RMB)<br>利用 304.41(RMB)<br>成功     | 地址2<br>电话 1<br>运输费用 0(JPY)<br>利润率 37.73%          | 商品积贵:1301(JPY)<br>汇率:17.7427 | ×  | 用于説明 マ :<br>五 度作<br>注 「瑞徳<br>注 「瑞徳<br>注 「瑞徳<br>注 「瑞徳                                                                 |
| ★ 飞雪粉境电流 ○ 产品管理 可华管理 可华管理 ○ 小单管理 ○ 小单管理 ○ 小单管理 ○ 小单管理 ○ 小单管理 ○ 小单管理 ○ 小单管理 ○ 小单管理 ○ 小单管理 ○ 小单管理 ○ 公司                                                                                                    | 37年24時<br>37年2月本<br>地志:<br>IOSS:<br>参用期間<br>単行:14314.00(JPY)<br>何会加度:2147.1(JPY)<br>所除:JPY<br>デ品信息                                                                                                    | 填写完地址, 点<br>送名:1<br>洲:1<br>告約:14314.00(JPY)<br>采明的作在198(RMB)<br>贴单要.4(RMB)                                                                                                    | 估该按钮进<br>人民币售价<br>运费 106(f                              | <b>行采购</b><br>: 806 75(RMB)<br>: MB) | 地址1:1<br>即展 1<br>- 退款 0(RMB)<br>利润 304.41(RMB)<br>成功   | 地址2<br>电话 1<br>运输费用 0(JPY)<br>利润率 37.73%          | 商品税费:1301(JPY)<br>汇率:17.7427 | ×  | 用于說明 > :                                                                                                    |
| ★ 飞雪游境电流 ○ 产品管理 可单管理 可单管理 日 可单管理 日 示单管理 日 点体管理 回 点体管理 ④ 影然管理 ④ 设置                                                                                                    | 37年24時<br>37年2月本<br>地売:<br>1055:<br>第月期時<br>単約:14314.00(JPY)<br>用金江県:2147.1(JPY)<br>市谷・JPY<br>デ品信息                                                                                                    |                                                                                                    | ★ 法 法 法 按 任 进 法 法 按 任 进 法 法 按 任 进 法 法 按 任 进 法 过 受 106(F | <b>行采购</b><br>:806 75(RMB)<br>2008   | 地址1.1<br>曲四編 1<br>:退款:0(RMB)<br>利助司 304.41(RMB)<br>方応功 | 地址2<br>电话 1<br>运输费用 0(JPY)<br>利润率 37.73%          | 商品税费:1301(JPY)<br>汇率:17.7427 | ×  | 用于説明 > :<br>正 操作<br>注 / 消弱<br>注 / 消弱<br>注 / 消弱<br>注 / 消弱<br>注 / 消弱<br>注 / 消弱<br>注 / 消弱<br>注 / 消弱<br>注 / 消弱<br>注 / 消弱 |
| ★ 飞雪游境电流 ○ 产品管理 ○ 万单管理 ○ 万单管理 ○ 六单管理 ○ 六单管理 ○ 六单管理 ○ 六单管理 ○ 六单管理 ○ 六章管理 ○ 六章管理 ○ 六章管理 ○ 六章管理 ○ 公室                                                                                                    | 37年24年<br>37年2年<br>37年2月本<br>地市:<br>1055:<br>第月期時間<br>単約:14314.00(JPY)<br>何全江男:2147.1(JPY)<br>市谷:JPY<br>产品信息<br>2147.1(JPY)                                                                                                    | 項目完地址,点<br>送名1<br>洲1 第二、第二、1 第二、1314.00(JPY) 第四に所名198(RMB) 5日、1314.00(JPY) 第四に所名198(RMB) 第二、1314.00(JPY) 第二、1314.00(JPY) 第二、1314 | 击该按钮进     人民币量4     运费 106(F                            | <b>行采购</b><br>≻806.75(RMB)<br>MB)    | 地址1.1<br>単規編 1<br>通数:0(RMB)<br>利用率 304.41(RMB)<br>成功   | )均 <u>12</u><br>电话 1<br>运输费用 0(JPY)<br>利润率 37.73% | 商品限费:1301(JPY)<br>汇率17.7427  | ×  | 用于説明 > :<br>五 接作<br>立 学祥信<br>立 学祥信<br>立 学祥信<br>立 学祥信<br>立 学祥信<br>立 学祥信<br>立 学祥信                                      |

5.采购管理

#### 5.1 采购列表

点击处理按钮填写采购链接,采购金额,平台单号,物流单号和备注后点击确定, 订单自动跳转到报关信息中。

| <b>FX</b> 飞雪跨境电商ERP                               | ⊑ ● C 搜索              |                |          |     | ø    | © % | 用于说明 ~ : |
|---------------------------------------------------|-----------------------|----------------|----------|-----|------|-----|----------|
| ☆ 产品管理 ~                                          | 主页 / 采购管理 / 采购列表      | _              |          |     |      |     |          |
| 目 订单管理 ~                                          | 亚马逊江始流导 5/01          | 采购信息           | ×        | THE | 订前计本 | 亚马逊 | 155/7=   |
| ₩ 采购管理 ^                                          |                       |                | 14314.00 | 日本  | 待采购  |     | /处理      |
| 采购列表                                              |                       | 采购链接输入采购链接     |          |     |      |     |          |
| 报关信息                                              |                       | 采购金额 输入采购金额    |          |     |      |     |          |
| □ 仓库管理 >                                          |                       | 平台单号 输入国内平台单号  |          |     |      |     |          |
| 目 店舗管理 ~ ~                                        |                       | 物流单号 输入国内物流单号  |          |     |      |     |          |
| <ul> <li>         ·   ·   ·   ·   ·   ·</li></ul> |                       |                |          |     |      |     |          |
| \$ ige ~                                          |                       | MIL and Charly |          |     |      |     |          |
|                                                   |                       | 采购状态 (完成))     |          |     |      |     |          |
|                                                   |                       |                |          |     |      |     |          |
|                                                   | 〈 1 〉 到第 1 页 确定 共1条 1 | ● 新贞 ¥         | -        |     |      |     |          |
|                                                   |                       |                |          |     |      |     |          |

#### 5.2 报关信息

点击处理按钮填写报关信息中文和英文名称,申报金额和重量,点击确认,订单自 动跳转到仓库管理中的订单处理。

| <mark>形</mark> 飞雪跨境电商ERP | . ⊡      | • C            | 安东             |            |          |   |          |    | ø    | © 8 | 用于说明 ~ : |
|--------------------------|----------|----------------|----------------|------------|----------|---|----------|----|------|-----|----------|
| ① 产品管理 、                 | × 主页 / 采 | 如管理 / 报关信息     |                |            |          |   |          |    |      |     |          |
| 目 订单管理 ·                 | ·        | 订单编号           | SKU            | 1034/01/19 |          |   | 销售全额     | 田本 | 订单状态 | 亚马逊 | 福作       |
| ₩ 采购管理 ·                 | ~ 250-98 | 134482-8519865 | 1230595-Silver | 版大陆包       |          | × | 14314.00 | 日本 | 待报关  | 已发货 | ✓处理      |
| 采购列表                     |          |                |                | 中文名称       | 输入申报中文名称 | 4 |          |    |      |     |          |
| 报关信息                     |          |                |                |            |          |   |          |    |      |     |          |
| 自 仓库管理                   |          |                |                | 英文名称       | 输入甲报英文名称 |   |          |    |      |     |          |
| □ 店铺管理 、                 |          |                |                | 申报金额       | 输入申报金额   |   |          |    |      |     |          |
| 谢务管理                     | -        |                |                | 申报重量       | 输入申报重量   |   |          |    |      |     |          |
| د ک                      | ~        |                |                |            |          |   |          |    |      |     |          |
|                          |          |                |                |            | 确认       |   |          |    |      |     |          |
|                          |          |                |                |            |          |   |          |    |      |     |          |
|                          |          | -              |                |            |          |   |          |    |      |     |          |
|                          |          | > 到第 1         | 页 确定 共1条       | 10条/页 🗸    |          |   |          |    |      |     |          |
|                          |          |                |                |            |          |   |          |    |      |     |          |

# 6.仓库管理

#### 6.1 订单处理

如图所示,点击申请单号即可申请国际单号,点击发货可将亚马逊订单变更为"已发货" 状态

| 式<br>で<br>雪跨境电商ERP | ☲ @ C 搜索            |           | @ 🗞 🕺 用于说明 ~ :                                                             |
|--------------------|---------------------|-----------|----------------------------------------------------------------------------|
| ☆ 产品管理 ✓           | 主页 / 仓库管理 / 订单处理    |           |                                                                            |
| ◎ 订单管理 ~           | 亚马逊江单编号 SKU         | 本石州口      | 额 国家 订单状态 亚马逊江 操作                                                          |
| 日 采购管理 く           |                     |           | 00 日本 待发货 已发货 Q重要等号 Q重发游结果                                                 |
| ◎ 仓库管理 へ           |                     | 物流公司 云途 🔻 |                                                                            |
| 价格查询               |                     | 邮寄方式 云途全时 | ① 此处投钮为监色,第一个按钮为申请单号,选择物流公司和<br>邮寄方式可申请国际订单号,申请完成按钮即变为绿色,再次<br>。 5 平即为本系参与 |
| 订单处理               |                     |           | 从开即为旦有半亏                                                                   |
| 日 店舗管理 ン           |                     | 国际以单号     | ②第二个按钮为发货按钮,点击可联动亚马逊后台订单状态<br>亦再为"司发修"。再次占未该按钮即为侵负按钮、司查委                   |
| (美)财务管理 ✓          |                     |           | 交更为 LXXX ,并不加出这及世界为4家已经起,可且有<br>结果                                         |
| \$ 622 ~           |                     |           |                                                                            |
|                    |                     |           |                                                                            |
|                    | 4                   |           | ,                                                                          |
|                    | 〈 1 〉 到第 1 页 确定 共1条 | 10 為(页 🗸  |                                                                            |
|                    |                     |           |                                                                            |

### 6.2 价格查询

如图所示,选择物流公司和国家,输入重量等信息可查询物流明细以及运输时效,从而 选择最合适自己的物流渠道。

|          | ⊡ ⊜         | C 搜索     |                   |         | ©    | 🛿 用于说明 〜 🔡 |
|----------|-------------|----------|-------------------|---------|------|------------|
| ☆ 产品管理 、 | 主页 / 仓库管理 / | 价格查询     |                   |         |      |            |
| ② 订单管理 、 | 物造公司        | 云途       | 选择国家              | 羊用      | ~    |            |
| ☆ 采购管理 、 | 重量(kg)      | 2        | ⊭(cm)             | 2       |      |            |
| ② 仓库管理 / | 宽(cm)       | 请输入包裹宽度  | 高(cm)             | 请输入包裹高度 | Q    |            |
| 价格查询     |             |          |                   |         |      |            |
| 订单处理     | 运输方式代码      | 运输方式中文名称 | 运输方式英文名称          | 预估总费用   | 预计时效 | 说明         |
| 日 店铺管理 、 | AYUZXR      | AMZ云途全球  | Amazon Yuntu GI   | 242.24  | 5-15 |            |
|          | EUFBAVAT    | 中欧FBA空派特 | Europe FBA VAT    | 350     | 8-10 |            |
| ③ 财务管理   | THPHR       | 云途全球专线挂  | YunExpress Regis  | 247     | 5-15 |            |
|          | FZZXR       | 云途全球服装专  | YunExpress Clothi | 241     | 5-15 |            |

## 7.店铺管理

#### 7.1 添加店铺

在亚马逊后台页面登录该系统,依次选择区域,输入店铺名称后点击前往亚马逊授权则会自动授权店铺。

| <mark></mark> 飞雪跨境电商ERP | 8 | Ξ    | ۲    | C <sub>技杰</sub>                                            | ø | ۲ | 25 | 用于说明~ | : |
|-------------------------|---|------|------|------------------------------------------------------------|---|---|----|-------|---|
| ① 产品管理                  | ~ | 主页 / | 店铺管理 | / 添加店铺                                                     |   |   |    |       |   |
| 問 订单管理                  | ~ | 添加。  | 铺信息  |                                                            |   |   |    |       |   |
| 12 采购管理                 | ~ |      |      |                                                            |   |   |    |       |   |
| 自 仓库管理                  | ~ |      | 区域:  | ○亚马逊北美已添加) ○亚马逊欧洲(已添加) ○亚马逊日本(已添加) ○亚马逊奥洲(已添加)             |   |   |    |       |   |
| 🖻 店铺管理                  | ^ | 虐    | 蒲名称: | 調金入店總約察                                                    |   |   |    |       |   |
| 添加店铺                    |   |      |      |                                                            |   |   |    |       |   |
| 店铺列表                    |   |      |      | · 请确保您的股权操作是在当前病定法辅的常用PF环境(包含网络环境、电脑设备)非进行操作,以急发生法辅<br>关系。 |   |   |    |       |   |
| ⑧ 财务管理                  | ~ |      |      | 前往亚马逊级                                                     |   |   |    |       |   |
| 0 X2                    | * |      |      |                                                            |   |   |    |       |   |

### 7.2 店铺列表

授权完成之后所有店铺将显示在该页面中,如图

| <mark></mark><br>大雪跨境电商ERP                | 三 ● C 接索         |      |                        | p>                  |
|-------------------------------------------|------------------|------|------------------------|---------------------|
| ☆ 产品管理 ~                                  | 主页 / 店铺管理 / 店铺列表 |      |                        |                     |
| 目 订单管理 ~                                  | 法h               |      |                        |                     |
| ☆ 采购管理 ~                                  | 店铺名              | 区域   | 国家                     | 添加时间 ♠              |
| □ 仓库管理 ∨                                  | -BCM             | 欧洲地区 | 德国,西班牙,法国,英国,意大利,荷兰,瑞典 | 2021-08-10 21:29:23 |
| 日 店舗管理 へ                                  | -北美              | 北美地区 | 加拿大、墨西哥、美国             | 2021-08-10 21:30:35 |
| 添加店铺                                      | 日本               | 日本   | 日本                     | 2021-08-10 21:31:16 |
| 店铺列表                                      | 澳大利亚             | 澳洲   | 澳大利亚                   | 2021-08-12 09:36:20 |
| ❀ 财务管理 ~                                  |                  |      |                        |                     |
| \$~~ \$~~ \$~~~~~~~~~~~~~~~~~~~~~~~~~~~~~ |                  |      |                        |                     |
|                                           |                  |      |                        |                     |
|                                           |                  |      |                        |                     |
|                                           |                  |      |                        |                     |
|                                           |                  |      |                        |                     |
|                                           |                  |      |                        |                     |

## 8.财务管理

#### 8.1 充值管理

该页面可以充值、续费,可清晰看见账户余额变动,从而不会影响操作,如欠费, 该系统将无法流畅使用。

| ① 产品管理       主页/ 财务管理 / 充료管理         図 订单管理       产료管理         マ 环涡管理       デ         ● 企车管理       照号         一 広緒管理       用于批明         ● 広緒管理       日                                                                                                    | 于说明~ : |
|----------------------------------------------------------------------------------------------------|--------|
| D 订单管理     方值管理       D 合库管理         D 合库管理         T D 店铺管理         D 合库管理         D 合库管理         D |        |
| 除导数         用中姓名         账中余额         到时间         通信           1         用于说明         8800         2022-11-14 19:40.12         第46                                                                                                    |        |
| 自由時間         照号         用中姓名         照中余额         頸腳间         通行           1         用于挑明         8800         2022-11-14 19:40.12         東州         東州                                                                                                    |        |
| ◎ 世界世紀 ~ 1 用于説明 8800 2022-11-14 19:40.12 死前 13:4                                                                                                    |        |
|                                                                                                    | 续费     |
|                                                                                                    |        |
| <ul> <li>         ·          ·          ·</li></ul>                                                                                                    |        |
| 充值管理                                                                                                    |        |
| 消费日志                                                                                                    |        |
|                                                                                                    |        |

#### 8.2 消费日志

消费日志中有充值明细,消费明细,记录了价格,消费时间,剩余余额,消费描述 和说明。

| <mark>于</mark> 水飞雪跨境电商ER | Р   | ≖ ⊜ C          | 搜索 |    |       |                  |       | ¢ 8  | X 用于说明 ∨  |
|--------------------------|-----|----------------|----|----|-------|------------------|-------|------|-----------|
| ① 产品管理                   | ~ ± | 页 / 财务管理 / 消费E | 志  |    |       |                  |       |      |           |
| 目 订单管理                   | ~   | **#I           |    |    |       |                  |       |      |           |
| 只 采购管理                   | ~   | AE TH          |    | ч  |       |                  |       |      |           |
| 自 仓库管理                   | ~   | 账号             | 订单 | 运单 | 价格    | 消费时间             | 剩余余额  | 消费描述 | 说明        |
| 后 店铺管理                   | ~   | 1              |    |    | 1200  | 2021-11-14 19:40 | 8800  | 消费   | 续费12个月-月租 |
| ④ 财务管理                   | ~   | 1              |    |    | 10000 | 2021-11-14 15:57 | 10000 | 充值   |           |
| →/店營珊                    |     |                |    |    |       |                  |       |      |           |
| 消费日志                     |     |                |    |    |       |                  |       |      |           |
| A. 2388                  | ~   |                |    |    |       |                  |       |      |           |
| φ xa                     |     |                |    |    |       |                  |       |      |           |
|                          |     |                |    |    |       |                  |       |      |           |
|                          |     |                |    |    |       |                  |       |      |           |
|                          |     |                |    |    |       |                  |       |      |           |
|                          |     |                |    |    |       |                  |       |      |           |

## 9. 设置

#### 9.1 系统设置

#### 9.1.1 产品编码

添加新产品需要添加 EAN, 做产品之前可以优先在该页面手动添加 EAN, 点击 添加按钮,填写下图中的信息,点击确认即可生成。 也可以删除、清空选中的 EAN

| <b>FX</b> 飞雪跨境电商ERP        | ☲ ◎ ♂ 搜索                 |                |             | ゆ 🎨 🕺 用于说明 🗸 🗄                            |
|----------------------------|--------------------------|----------------|-------------|-------------------------------------------|
| ☆ 产品管理 ~                   | 主页 / 系统设置 / 产品编码         |                |             |                                           |
| 回订单管理 ~                    |                          |                |             |                                           |
| ☆ 采覧管理 ~                   | #275 156211 0+1上<br>维码类型 | 添加编码           | ×           | 操作                                        |
| □ 仓库管理 ~                   | EAN                      |                | 17:28:38    |                                           |
| □ 店铺管理 ~                   | EAN                      | 编码类型 EAN       | 17:28:38    | # 19(3)                                   |
| <ul> <li>⑨ 财务管理</li> </ul> | EAN                      | 国家代码国家代码       | ▼ 17:28:38  | 「日本語の日本語の日本語の日本語の日本語の日本語の日本語の日本語の日本語の日本語の |
| -0                         | EAN                      | 厂商代码 厂商代码必须为4位 | 数字 17:28:38 | ■ 删除                                      |
|                            | EAN                      |                | 17:28:38    | ■ <b>開除</b>                               |
| 系統设置                       | EAN                      | 商品代码 商品代码必须为5位 | 数字 17:28:38 | <b>市 部時</b>                               |
| 产品编码                       | EAN                      | 数量 数量          | - 17:28:38  | 11 副除                                     |
| 我的设置 、                     | EAN                      |                | 17:28:38    | 市開設                                       |
|                            | EAN                      | 确认             | 17:28:38    | * ##\$                                    |
|                            | EAN                      |                | 17:28:38    | ■ 細歌                                      |
|                            | < 1 2 3 184 > 到第 1 页 議   |                |             |                                           |

#### 9.2 我的设置

#### 9.2.1 基本资料

基本资料中用户名无法修改,其他信息可随时更改,如下图示例

| <b>一</b> 飞雪跨境电商E | RP |        | • •   | 3     | 搜索       |    |       |      |       |    |  |  |  |  | ß |  | 用于说明 |  |
|------------------|----|--------|-------|-------|----------|----|-------|------|-------|----|--|--|--|--|---|--|------|--|
| ① 产品管理           | ~  | 主页 / 我 | 的设置 / | 我的资   | 料        |    |       |      |       |    |  |  |  |  |   |  |      |  |
| 回 订单管理           | ~  | 设置我的   | 的資料   |       |          |    |       |      |       |    |  |  |  |  |   |  |      |  |
| ₩ 采购管理           | ~  |        | 用户名   |       |          | 不可 | ]修改。· | 一般用于 | F后台登) | 入名 |  |  |  |  |   |  |      |  |
| 自 仓库管理           | ~  | 用      | 户姓名   | 用于说   | 689      |    |       |      |       |    |  |  |  |  |   |  |      |  |
| 🖻 店铺管理           | ~  |        | 手机    | 12452 | 515668   |    |       |      |       |    |  |  |  |  |   |  |      |  |
| ⑧ 财务管理           | ~  |        | ASSE  | 63562 | @163.com |    |       |      |       |    |  |  |  |  |   |  |      |  |
| ⇔ 设置             | ^  |        |       |       |          |    |       |      |       |    |  |  |  |  |   |  |      |  |
| 系统设置             | ~  | 22     | 司名称   |       | _        |    |       |      |       |    |  |  |  |  |   |  |      |  |
| 我的设置             | ^  |        |       | 确认    | 修改       |    |       |      |       |    |  |  |  |  |   |  |      |  |
| 基本资料             |    |        |       |       |          |    |       |      |       |    |  |  |  |  |   |  |      |  |
| 修改密码             |    |        |       |       |          |    |       |      |       |    |  |  |  |  |   |  |      |  |
|                  |    |        |       |       |          |    |       |      |       |    |  |  |  |  |   |  |      |  |
|                  |    |        |       |       |          |    |       |      |       |    |  |  |  |  |   |  |      |  |
|                  |    |        |       |       |          |    |       |      |       |    |  |  |  |  |   |  |      |  |

#### 9.2.2 修改密码

如下图,可更新密码,输入当前密码和新密码点击确认修改,重新登录系统即可。

| <b>FX</b> 飞雪跨境电商ERP | ≡ ●       | C 1    |         | ø | 0 | 8 | 用于说明 ~ |  |
|---------------------|-----------|--------|---------|---|---|---|--------|--|
| ☆ 产品管理 ~            | 主页 / 我的设置 | / 我的密码 |         |   |   |   |        |  |
| 回订单管理 ~             | 修改密码      |        |         |   |   |   |        |  |
| マ 采购管理 マ            | 当前密码      |        |         |   |   |   |        |  |
| ◎ 仓库管理 ~            | 新密码       |        | 6到16个字符 |   |   |   |        |  |
| 日 店舗管理 ~            | 确认新密码     |        |         |   |   |   |        |  |
| ④ 财务管理 ~            |           | 确认统改   |         |   |   |   |        |  |
| <b>ゆ 设置</b> へ       |           |        |         |   |   |   |        |  |
| 系统设置 ~              |           |        |         |   |   |   |        |  |
| 我的设置。               |           |        |         |   |   |   |        |  |
| 基本资料                |           |        |         |   |   |   |        |  |
| 修改密码                |           |        |         |   |   |   |        |  |
|                     |           |        |         |   |   |   |        |  |
|                     |           |        |         |   |   |   |        |  |
|                     |           |        |         |   |   |   |        |  |